## ■■ 電子資源

■■■■ (一)臺灣博碩士論文知識加值系統

| 簡介    | 「臺灣博碩士論文知識加值系統」收錄國內博碩士論文資料,為查詢臺灣各<br>大學校院博碩士論文最重要的管道。                                                                                                    |
|-------|----------------------------------------------------------------------------------------------------|
| 連線位址  | ndltd.ncl.edu.tw                                                                                                    |
| 收錄年限  | 最早回溯至 45 學年度-迄今                                                                                                    |
| 資料內容  | 論文資料庫                                                                                                    |
| 主題範疇  | 綜合性                                                                                                    |
| 收錄內容  | 臺灣博碩士論文書目資料及授權之電子全文                                                                                                    |
| 使用方法  | 免費公開取用                                                                                                    |
| 全文取得  | 經作者同意授權之論文提供全文下載                                                                                                    |
| 資料庫特點 | <ol> <li>此系統為落實學術資訊開放與學術文獻檢索利用,並回歸圖書館知識導航<br/>及無償服務的本質,免費提供使用。</li> <li>提供虛擬學科專家服務,系統會依研究領域及關鍵字推薦相關之論文。</li> <li>可切換一般民眾、研究人員、校院系所及研究生3種使用身分,以達分眾<br/>導覽的效果。</li> <li>使用者可依個人喜好切換不同網頁顏色,並可直接在網頁上調整字體大<br/>小。</li> <li>臺灣博碩士論文熱門排行榜提供博碩士論文之全文授權率、被引用率、被<br/>點閱率、全文下載率之統計資料。</li> </ol> |
| 使用方式  | 操作步驟如後所示。                                                                                                    |

I

操作步驟

 請直接使用瀏覽器搜尋資料庫名稱即可進入系統,預設查詢介面為簡易查詢,可直接輸入 關鍵字、論文名稱、作者等字詞進行檢索,亦可切換至進階查詢、瀏覽查詢、指令查詢或智 慧型查選功能。

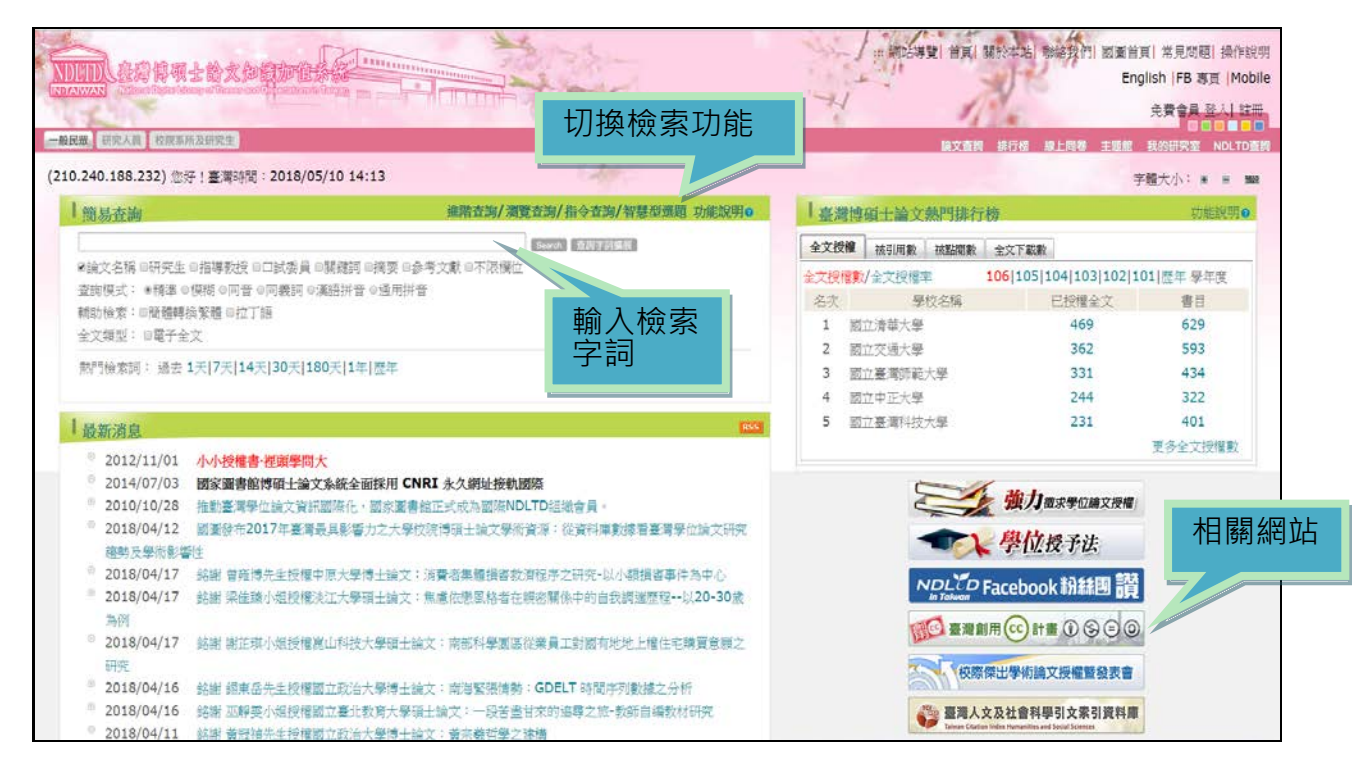

 如在簡易檢索畫面輸入人工智慧,並勾選下方「論文名稱」及「關鍵詞」檢索欄位,若檢索出 筆數太多,可在搜尋的結果範圍內再輸入關鍵字查詢,亦可限定查詢欄位。

| 簡易檢索                                                                         |                                           |
|------------------------------------------------------------------------------|-------------------------------------------|
|                                                                              |                                           |
| <u>檢索策略:"人工智慧".ti,k</u> w(精準);檢索結果共 790 筆資料 (                                | ▶ 徐源铨束歷史                                  |
| 在搜尋的結果範圍內查詢:教育                                                               | 位 • 確定                                    |
| 「條列式▼ 排序: 相關度(遞減) ▼ 論文名                                                      | 1 /79頁 每頁顯示 10 ▼筆                         |
| 全選書目資料(有□者<br>校院名                                                            | 程<br>1電子全文已獲授權於網際網路開放免費下載。)               |
| □ 1. 深度學習的人工智慧情感分析 系所                                                        |                                           |
| 國立臺灣科技大學/電子工程系/106/碩計算教                                                      | 版年<br>資工程學類                               |
| 研究生:陳盈智 關鍵詞                                                                  | 缩小杏绚结里                                    |
| 指導教授:陳維美 論文目 摘要                                                              | ※ 「「「「」」」「」」「」」「」」「」」「」」「」」「」」「」」「」」「」」「」 |
| 愛被引用:0 ●點開:27 ★評分:★★★★★★ ▼下載:0 ■書目時 論文参用:27 ★評分:★★★★★★ ▼下載:0 ■書目時 論文参目 # *** | 考文献                                       |
| 2. 人工智慧技術對伺服器產業影響之研究                                                         | 平 <u>反</u>                                |
| 國立政治大學/國際經營管理英語碩士學位學程(IM                                                     | IBA)/106/碩士/商業及管理學門/企業管理                  |
| 學類                                                                           |                                           |
| 研究生:楊士毅                                                                      |                                           |
| 指導教授:尚孝純                                                                     |                                           |
| ❷被引用:0 ●點開:120 ★詳分:★★★★★★ ●下載:0 単書目收載:0                                      |                                           |
| 3. 利用深度卷積神經網路在人工智慧邊緣運算進行多                                                    | 重物件即時分類與偵測                                |
| 逢甲大學/電子工程學系/106/碩士/工程學門/                                                     | /電資工程學類                                   |
| 研究生:倪堉書                                                                      |                                           |
| 指導教授:陳冠宏 🔳                                                                   |                                           |
| ♂被引用:0 ❷點閱:90 ★評分:★★★★★ ◆下載:0 単書目收藏:0                                        |                                           |
| <u></u>                                                                      |                                           |

I

I

3.檢索結果預設為條列式,依相關度遞增排序,也可自行設定表格式排列,依畢業學年度、論文
 名稱、學門等條件排序,書目資料中若出現電子全文的標示,表示作者已授權提供論文電子
 檔全文,若後面公開日期設限,則需等到公開日期後方能下載全文。

| □檢 | 索結果點                                       | 我看建議檢索詞                                             |            | 木   | <u> </u>    | 果排序                                       |                                                |
|----|--------------------------------------------|-----------------------------------------------------|------------|-----|-------------|-------------------------------------------|------------------------------------------------|
| 檢索 | 蒙策略:"教育" ar                                | nd #2;檢索結果共 102                                     | 筆資料 > 增調檢索 | 歴史  |             |                                           | 公開日期設限                                         |
| 在搜 | <b>搜尋的結果範圍內</b> 召                          | 查詢:                                                 | 不严         | T   | 確定          |                                           |                                                |
| 表  | 發格式 ▼ 排序:                                  | 畢業學年度(遞減)                                           |            | ₩ 4 | ▶ H         | 跳至 1 /11頁                                 | 每頁 10 • 筆                                      |
| 選  |                                            | 請選擇排序欄位<br>相關度(遞增)                                  | •          | 研究生 | 教授          | 學校/系                                      | 所/年                                            |
|    | 1. 以 <mark>人工智慧</mark> 教<br># <sup>殿</sup> | ■相關度(遞減)<br>研究生(遞增)                                 | 學生社會技巧     | 邱祐蓁 | 郭伯臣/<br>時文中 | 亞洲大學/答如丁程學么/106                           | - 20210201)                                    |
|    | 叙字                                         | 研究生(遞減)<br>研究生(外文)(遞增)<br>研究生(か文)(逓減)               |            |     | 时人中         | ● 电丁主义:州间除州的公用口册                          | ▼下載:0 ■書目収滅:0                                  |
|    | 2. <mark>人工智慧</mark> 於自行                   | 研究生(外又)(遞減)<br>論文名稱(遞增)<br>論文名稱(遞減)<br>論文名稱(外文)(遞增) |            | 黃浚裕 | 何黎明         | 國立高雄海洋科技大學/海洋休<br>11 電子全文                 | 閒管理研究所/105                                     |
|    | 3. 樂齡 <mark>人工智慧</mark>                    | 論文名稱(外文)(遞減)<br>校院名稱(遞增)                            |            | 胡佩蘭 | 郭炳伸         | ◎被5/用:0 ●點間:288 ¥分<br>國立政治大學/經營管理碩士學      | ◆下載:61 ■書目收藏:0                                 |
|    |                                            | 校阮石碑(遞減)<br>畢業學年度(遞增)<br>畢業學年度(遞減)                  |            |     |             | ☞被引用:0 ●點閱:302 ★評分:★★★★★                  | 可立即下載全文                                        |
|    | 4. 使用增強學習刻                                 | 通研究生(原姓名)(遞增)<br>研究生(原姓名)(遞減)<br>學問(遞增)             |            | 沈均恆 | 蕭富元         | 淡江大學/航空太空工程學系碼<br>♂被引用:0 ●點閱:198 ★評分:★★★★ | 員 <u>十班/105</u><br>豪下載:0 <mark>■</mark> 書目收藏:0 |
|    | 5. 使用者自訂之立                                 | 學門(遞減)<br>學類(遞增) -                                  |            | 陳翔竣 | 李宗南         | 國立中山大學/資訊工程學系研<br>回電子全文(網際網路公開日期          | Ŧ究所/ <b>105</b><br>: <mark>20180911)</mark>    |
|    |                                            |                                                     |            |     |             | 參被引用:0 點閱:22 ★評分:★★★★★                    | 臺下載:0 झ書目收藏:0                                  |
|    | 6. 人機溝通之發版                                 | 展以 <b>Pepper</b> 機器人為                               | 例          | 黃柏傑 | 許安琪         | 世新大學/公共關係暨廣告學研<br>m 雪子全文                  | f究所(含碩專班)/105                                  |

## 4.系統提供檢索結果書目輸出功能,勾選需要的書目後(最多可勾選 30 筆),在右邊「輸出管理」 選擇輸出格式,在下方輸出 TXT 檔按儲存,即可出現書目文字檔,在此也可選擇轉寄檢索 結果至指定的電子郵件信箱。

| 陸河式・排子: 要素學年度(透泉)       N 4 + H       脱車 1       /11頁       毎買麻元 10 • 庫         全型       第目除用(有 1 名 • 表示該論文之電子全文已獲獲種於網際網驗開放免費下載・)       ● 他出層位 (完整層位達先登人整置會員供幣)         名       以人工智慧效率系統進行個/特殊描述字型注意技巧效率<br>至州大學、貸用工程學系/105/領土/工程學門/電貨工程學類<br>用等数技:第位臣 室/時文中室<br>山 電子全文(網路網驗公園日點: 20210201)<br>資料用用: ● 電影を含意時用:                                                                                                    | 檢索策略:<br>在搜尋的結 | (数頁) and #2:檢索結果共 102 筆資料 (MILINE ALL)<br>(新聞四方查詢: 不限欄位 ・ 確定)                                                                                                    | <ul> <li>◆ 勾選記錄(5)筆</li> <li>●所有勾選記錄(5)筆</li> </ul>                                                                                                    |
|----------------------------------------------------------------------------------------------------|----------------|----------------------------------------------------------------------------------------------------|----------------------------------------------------------------------------------------------------|
| ●目前利(有 回 者 · 表示該論文之電子全文已優毀權於網際網路開放免費下載。)         ●目前利用           *         1. 以人工智慧效學系統進行關小特殊需求學生社會技巧教學<br>空附大學/資訊工程學系/106/前止/工程學門/電資工程學類<br>研究生:印花薯<br>指導数授:鄂伯臣 室/可文中 室<br>□ 電子全文(網路網路公費日期: 20210201)<br>●を報題:0 電源目20210201)<br>●を報題:0 電源目20210201)<br>● なび, 新聞生活用、電源日20210201)<br>● 和日本目20210<br>● CINS-13611 Style<br>● CINS-13611 Style<br>● CINS-1361 Style<br>● CINS-1361 Style | 條列式・           | 排序: 畢業學年度(透明) · H 4 ▶ H 別至 1 /11頁 每頁眼示 10 • 筆                                                                                                    | ▶輸出欄位(完整欄位請先登人國圖會員報號)<br>●簡息書目                                                                                                    |
| <ul> <li>* 1. 以人工智慧数學系統進行調小特殊需求學生社會技巧数學              四冊大學/資訊工程學家/106/項主/工程學門/電資工程學類             研究生:四花藝             招導数授:第份臣 電/研文中 室             四 電子全文(構築構築企整日覧: 20210201)             学育能の重要要認定      </li> <li>* 2. 人工智慧数會有年体优数效益之研究             國立電能電率年程技大學/海洋休閒管理研究所/105/で             研究生:資友指             指導数授:例發明 室             回電子全文             評社の重要問題無念      </li> <li>* 3. 映影人工智慧股務P合策略              面立筑法大學/這是管理略面土學程(EMBA)/105/項上/度菜及      </li> <li>* 4. 映影/在智慧股務P合策略      </li> <li>* 5. 映影人工智慧股務P合策略              面立筑法大學/這是管理略面土學程(EMBA)/105/項上/度菜及      </li> <li>* 5. 映影/工智慧股務P合策略              面立筑法大學/這是管理略面土學程(EMBA)/105/項上/度菜及      </li> <li>* 5. 映影/工智慧股務P合策略              和理教授:等所得 室      </li> <li>* 新聞工 新治大學/這是管理略面上學程(EMBA)/105/項上/度菜及      </li> <li>* 新聞工 新治大學/這是管理略面上學程(EMBA)/105/項上/度菜及      </li> <li>* 新聞工 新治大學/這是「特別集集集集集集集集集集集集集集集集集集集集集集集集集集集集集集集集集集集集</li></ul>                                                                                                    | 全選             | 書目資料(有 ] 者,表示該論文之電子全文已獲授權於網際網路開放免費下載。)                                                                                                    | <ul> <li>福目資料輸出格式</li> </ul>                                                                                                    |
| <ul> <li>※ 2. 人工智慧於自行車休閒效益之研究              並立高能海洋科技大學/海洋休閒管理研究所/105/5             研究生:黄泼裕             指導数授:何歌明 盃             UTF-8             · BBIG5             · BBIG5             · BBI</li></ul>                                                                                                    | × 1.           | 以人工智慧教學系統進行調小特殊篇次學生社會技巧教學<br>亞洲大學/資訊工運學系/106/碩士/工程學門/電資工程學項<br>研究生:岡祐麗<br>指導教授:鄂伯亜 重/時文中 重<br>印 電子全文(補降機器公開日期: 20210201)<br>学時//// 等編集:22 支援分:====== → 予重:0 === BUME:0 | *APA<br>MLA Style<br>Chicago Style<br>CNS-13611 Style<br>CSE Style<br>Turabian Style                                                                                                  |
|                                                                                                    | ¥ 2.           | 人工智慧約自行車休閒效益之研究       國立高能海洋科技大學/海洋休閒管理研究所/105/5       研究生;黃汝裕       指導教授:何敬明 型       □ 電子全文       全戦病:0 電風:294 含於):===== ◆T氣:x2 電易(DBM:0)                             | ●RIS format(EndNote ~ RefWorks)<br>* 輸出字碼<br># UTF-8<br>● BIG5<br>● GB2312<br>輸出<br>構改<br>理解及輸出<br>工工TM → 除菜                                                                          |
| MULTIC (AVI) / (WHOLE WILL ON AND AND AND AND AND AND AND AND AND AN                                                                                                    | ¥ 3.           | 樂教人工智慧服務平台策略<br>國立政治大學/經營管理理理學程(EMBA)/105/研土/商業及<br>研究生:胡問聞<br>指導数投:鄂州伸 至<br>指導数投:鄂州伸 至<br>子准:0 = 68回0/84:1                                                            | //handle.ncl.edu.tw/11296/jcsqu9<br>+thg2y * #righttp://handle.ncl.edu.tw/11296/4eqc8e<br>.tcdu.w/11296/jobAga<br>andle.ncl.edu.tw/11296/jobAga<br>tp://handle.ncl.edu.tw/11296/fv25z |

5.下載論文全文前,需先登入帳號,需自行申請一組帳號密碼,請由網頁右上方進行註冊,此為

免費服務。

|                                                                                                    | the st poll of and the Transmission                                                                                                    | ······································     | 201 國家 頁 常見問題 操作說   |
|----------------------------------------------------------------------------------------------------|----------------------------------------------------------------------------------------------------|--------------------------------------------|---------------------|
| NAWAN COMPANY NO 26                                                                                                    | and the second second s | AT AS                                      | 史費會員 登人 註:          |
| <b>般民趣</b> 研究人員 校照系所及                                                                                                    | 朝火生 (1997年)                                                                                                    | 脑文面的 排行機 線上則                               | 18 主理版 我的研究室 NOLTON |
| 210.240.188.232) 您好!                                                                                                    | 臺灣時間: 2018/05/15 17:05                                                                                                    |                                            | 字體大小: • = •         |
| 會員申請                                                                                                    |                                                                                                    |                                            |                     |
| and the second second sec | □ 加入會員三步驟                                                                                                    |                                            |                     |
|                                                                                                    | N-28 -> N_29                                                                                                    |                                            |                     |
|                                                                                                    | 會自然和時間位置音                                                                                                    | 1270-14 百代版                                |                     |
|                                                                                                    | 第一步驟:會員規範與責任宣告                                                                                                    |                                            |                     |
|                                                                                                    | Emission rest of a fair - F war 1986 July - 90 - 1 - 6-4 - 3-4 - 6-4                                                                                                    | ·<br>·                                     |                     |
|                                                                                                    | 國家國香聞, 登湾傳媒工廠又知;<br>國際的会員你在, 新加你注血的生活社会員, 制度原始的原用得效, 建約                                                                                                    | 識別個系統」習具服務規範<br>計画の本語社会員之前,詳細問題にて語語中が,音称大波 |                     |
|                                                                                                    | 上點還「我接受」還項時,即表示您接受本網站提供之服務,並同意還守以了                                                                                                    | F所有規範內容。                                   |                     |
|                                                                                                    | 一、服務提供                                                                                                    |                                            |                     |
|                                                                                                    | 本網站像透過網際網路提供會員網路資訊服務。會員必須自行配備上網所幣之                                                                                                    | 2各項電腦設備,以及負擔接上網際網路之費用及電話費用。                |                     |
|                                                                                                    | 基於本網站所提供之各項服務,回向意於証冊時提供元整許夏乙個人資料,回<br>你提供之個人皆與若有值寫不會,或有任何減減之後,太陽站保留傳始給止你                                                                                                    | B附含錄之資料如何變更,總總時於線上更新。<br>M合當皆核马伸用么項照整之權利。  |                     |
|                                                                                                    | 二、會員公約                                                                                                    | A RIBAR OF ANALISIS                        |                     |
|                                                                                                    | 同意於本網站所發表或傳輸的一切內容,應負所有法律責任。                                                                                                    |                                            |                     |
|                                                                                                    | 承諾遵守中華民國相關去規及一切國際網際網路規定與慣例。                                                                                                    |                                            |                     |
|                                                                                                    | 同意並保證不於本網站公布或傳送任何股膀、不實、威發、不雅、猥褻、不治<br>Last Carting                                                                                                    | 去、攻擊性、危害國家安全或侵害他人智慧財產權的文字、圖                |                     |
|                                                                                                    | 月 % 正因形式。<br>同音不於太陽站從事審告或販賣商品行為。                                                                                                    |                                            |                     |
|                                                                                                    | 同意不於本綱站討論私人事務、發表文章時,尊重他人的權益及運私權。                                                                                                    |                                            |                     |
|                                                                                                    | 同意遵守智慧財產權,不擅自重製、傳輸、改作、攝輯或以其他任何形式、表                                                                                                    | 副於任何目的加以使用本網站提供之內容,否則應負所有法律                |                     |

6.登入會員後,可使用個人化服務,如儲存檢索歷史及 SDI 服務等。SDI 專題選粹服務是一種主動式服務,當您儲存好設定後,日後系統會依您所設定的日期主動寄送該項檢索條件的新資料至指定信箱,此設定完成後,將會儲存於「我的研究室」之「我的研究偏好」中,可於此進修修正或刪除。

| REPORT OF THE REPORT | 新学生などの中国 10月ないの表示の10日前の永沢市 Auto いい 1 20日の東京市 | KIRS Y UK JE STOPD |                                       |                                |                            |  |
|----------------------|----------------------------------------------|--------------------|---------------------------------------|--------------------------------|----------------------------|--|
| 编统                   | 检繁歷史                                         |                    | 檢索推薦                                  | 筆歎                             | SDI關務                      |  |
| ◎3 "数用"              | and #2                                       |                    | 推薦預算                                  | 102                            | 新封通知服務(未加入)                |  |
| 2 %IS                | 瑟".b.kw(領軍)<br>第".b.Kw(領軍)                   |                    | 推薦預覽                                  | 790                            | 新到通知服務(未加入)<br>新刊通知服務(未加入) |  |
|                      |                                              |                    | 40.00.00.00                           |                                |                            |  |
|                      | 儲存關閉                                         |                    |                                       | 點選新                            | 「到通知服                      |  |
| ("紅色"                | 為必備欄位)                                       |                    |                                       | 務後出                            | 山児ト万部                      |  |
| 統計代碼                 | *****                                        |                    |                                       | 正倪窗                            |                            |  |
| 會員帳號                 | chienchiungwen@hotmail.com                   |                    |                                       |                                |                            |  |
| 收件信箱                 | chienchiungwen@hotmail.com                   | etds@example.com   |                                       |                                |                            |  |
| SDI 名稱               | Email標題                                      |                    |                                       |                                |                            |  |
| SDI說明                |                                              |                    |                                       |                                |                            |  |
| DI 執行週期(單位為天)        | 77天一次                                        | ×                  |                                       |                                |                            |  |
| 無新到資訊是否要通知           | ●否 ◎是                                        |                    |                                       |                                | ( - 1 T                    |  |
| 初次執行日期               |                                              |                    | 設入                                    | E SDI 通                        |                            |  |
| 上次執行日期               | 2018/05/15                                   |                    | ~~~~~~~~~~~~~~~~~~~~~~~~~~~~~~~~~~~~~ | 平、口明、信相               卒      × |                            |  |
| 檢索策略                 |                                              |                    | 守見                                    | 夏不升                            |                            |  |
| SDI查詢策略              | "教育" and "人工智慧".ti,kw                        |                    |                                       |                                |                            |  |
| SDI已執行次數             | 2                                            |                    |                                       |                                |                            |  |
| 訂閱結束日期               | yyyy/mm/dd                                   |                    |                                       |                                |                            |  |
| 資料庫代碼                | nclcdr                                       |                    |                                       |                                |                            |  |
| create date          | 2018/05/15                                   |                    |                                       |                                |                            |  |
| modify date          |                                              |                    |                                       |                                |                            |  |
| 卑制討约                 |                                              |                    |                                       |                                |                            |  |

■ 7.我的研究室中提供多項個人化服務,如我的檢索歷史、線上問卷、個人書目服務等,若有需要 可由此進行多項書目服務設定。

| 北的研究室         1         北的研究整督(SDI)           * おり第目以来                                                                                                    |                                          | I I STATISTICS AND ADDRESS AND ADDRESS AND |               |      |        | To the second second |
|----------------------------------------------------------------------------------------------------|------------------------------------------|----------------------------------------------------------------------------------------------------|---------------|------|--------|----------------------|
| • 我的茶戶       ● 我的茶知識訊管理         • 如約春日秋菜       ● 開始新知識訊管理         • 強急常久がに       ● 「「「「「」」」」」」」         • 金融合具加速       ● 「「「」」」」」         • 金融合具加速       ● 「「」」」」         • 金融合具加速       ● 「「」」」         • 金融合具加速       ● 「「」」」」         • 金融合具加速       ● 「」」」         • 金融合具加速       ● 「」」」         • 雪茄和       ● 「」」」         • おり、       ● 「」」」         • おり、       ● 「」」」         • 「」」」       ● 「」」」         • 「」」」       ● 「」」」         • 「」」       ● 「」」」         • 「」」」       ● 「」」」 </th <th>我的研究室</th> <th>【我的研究偏好(S</th> <th>DI)</th> <th></th> <th></th> <th></th>                                                                                                    | 我的研究室                                    | 【我的研究偏好(S                                                                                                    | DI)           |      |        |                      |
| 通常資助語         通航         他牧策時         日繁新演         修政新加快容         新安科運数           4上版場         -         -         -         -         -         -         -         -         -         -         -         -         -         -         -         -         -         -         -         -         -         -         -         -         -         -         -         -         -         -         -         -         -         -         -         -         -         -         -         -         -         -         -         -         -         -         -         -         -         -         -         -         -         -         -         -         -         -         -         -         -         -         -         -         -         -         -         -         -         -         -         -         -         -         -         -         -         -         -         -         -         -         -         -         -         -         -         -         -         -         -         -         -         -         -         -         -         - <th><ul> <li>我的帳戶</li> <li>我的書目收藏</li> </ul></th> <th>B我的新知通訊作<br/>周除新到通知 周期</th> <th>會理<br/>余所有新到通知</th> <th></th> <th></th> <th></th> | <ul> <li>我的帳戶</li> <li>我的書目收藏</li> </ul> | B我的新知通訊作<br>周除新到通知 周期                                                                                                    | 會理<br>余所有新到通知 |      |        |                      |
| <ul> <li>         ・ 1 (初時)         ・ 1         ・ 1         ・ 1</li></ul>                                                                                                    | · 這階會員功能                                 | 编载                                                                                                    | 植家策略          | 日期範圍 | 修改新知内容 | 新資料筆數                |
|                                                                                                    | 線上向型<br>1 士藤結                            |                                                                                                    |               |      |        |                      |
| 我始素歷史           契約研究編好(SD)           体上個人書目認該           資料建檔           資料建檔           資料建           資料型           資料工程           學科工程           學科工程           增料型           增料工程           ////////////////////////////////////                                                                                                    | <sup>6</sup> 書曰:+冊                       |                                                                                                    |               |      |        |                      |
| 秋时代编好(SDI)           林上個人書目照然           資料建備           資料運備           資料運動           資料式調           単料工題           解門土懸済單           推照時瞭書目           // 快止聴滑單                                                                                                    | ◎ 我的檢索歷史                                 |                                                                                                    |               |      |        |                      |
| 線上個人書目認識           資料邊檔           資料邊檔           資料透離           資料之詞           資料之詞           主範訂関認時           弊料主題           弊料主題           推興歸露自           假蜂王國/單                                                                                                    | ●我的研究偏好(SDI)                             |                                                                                                    |               |      |        |                      |
| <ul> <li>         資料建築         <ul> <li>                 資料建築                  </li> <li>                  資料</li> <li>                      資料</li> <li></li></ul></li></ul>                                                                                                    | ◎ 绿上個人書目服務                               |                                                                                                    |               |      |        |                      |
| 資料激號         資料支援         學科支援         學科支援      <                                                                                                    | 資料建檔                                     |                                                                                                    |               |      |        |                      |
| * 資料查詢<br>* 建電灯模板砖<br>* 學科主題<br>* 熱門主題清單<br>* 机接主题清單<br>* 机接主题清單                                                                                                    | 資料瀏覽                                     |                                                                                                    |               |      |        |                      |
| <ul> <li>主昭訂関級務</li> <li>參科主題</li> <li>熱門主題資單</li> <li>推環関連目</li> <li>代辦主题資單</li> </ul>                                                                                                    | 資料查詢                                     |                                                                                                    |               |      |        |                      |
| <ul> <li>         ·</li></ul>                                                                                                    | ◎ 主題訂閱服務                                 |                                                                                                    |               |      |        |                      |
| <ul> <li>熱門主腿資單</li> <li>推環時課書目</li> <li>他接主题決單</li> </ul>                                                                                                    | 學科主題                                     |                                                                                                    |               |      |        |                      |
| <ul> <li>推環閱讀書目</li> <li>他擁主題冷單</li> </ul>                                                                                                    | <sup>0</sup> 熱門主題清單                      |                                                                                                    |               |      |        |                      |
| " 机接主题 / 算                                                                                                    | <sup>0</sup> 推薦閱讀書目                      |                                                                                                    |               |      |        |                      |
|                                                                                                    | 根據主題清單                                   |                                                                                                    |               |      |        |                      |
|                                                                                                    | 院錄信朱庭文                                   |                                                                                                    |               |      |        |                      |

8. 為方便手機查詢,另提供行動板查詢,以手機瀏覽器搜尋「臺灣博碩士論文知識加值系統」即 可連結使用行動版。

| utl 台湾大哥大 🗢                    | 下午1:51 | 7 8 🛪 43% 🔳 |
|--------------------------------|--------|-------------|
| く 博碩士論文行動網<br>nditd.ncl.edu.tw |        |             |
| <b>訪</b> 朝齡臺 30000             | 頁士論文知  | ]識加値系統      |
| 行動版                            |        | 副版          |
| <b>○</b><br>論文查詢               | いた。    | 会員登入        |
| @<br>NEWS<br>最新消息              | 聯絡我們   | お絵園         |
| $\leftarrow \rightarrow$       | G      | û D         |

| 山  台湾;       | 大哥大 🗢                      | 下午2:05   | 7 8 8 4 | 2% 🔳 |
|--------------|----------------------------|----------|---------|------|
| <            | 博碩士論文行<br>ndltd.ncl.edu.tv | テ動網<br>~ |         |      |
| NDL'         | 夏 臺 潜け                     | 尃碩士論文知   | 1識加値系   | 統    |
| 論文記          | 查詢                         |          |         |      |
| 0            | 青輸入檢索字                     | 2串       |         |      |
|              | 論文名稱                       |          |         |      |
|              | 研究生                        |          |         |      |
|              | 指導教授                       |          |         |      |
|              | 關鍵詞                        |          |         |      |
|              | 限具備電子                      | 全文論文     |         |      |
|              | 清除                         |          | 查詢      |      |
|              |                            |          |         |      |
|              |                            |          |         |      |
| $\leftarrow$ | $\rightarrow$              | G        | Û       |      |

I